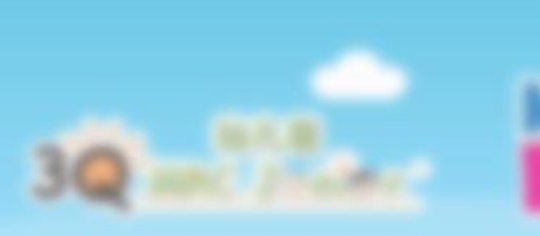

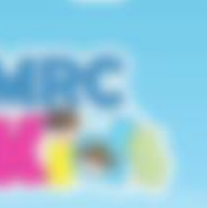

#### MRC & TYTE

#### LMS Student Portal User Manual Guideline

1998 Coloradian Group Ad Right Reserved

#### **Guideline Menu**

How to login?

How to start the test?

Type of questions & how to answer?

How to check the results?

1888 Education Drog of Right Reservat

## Login Page

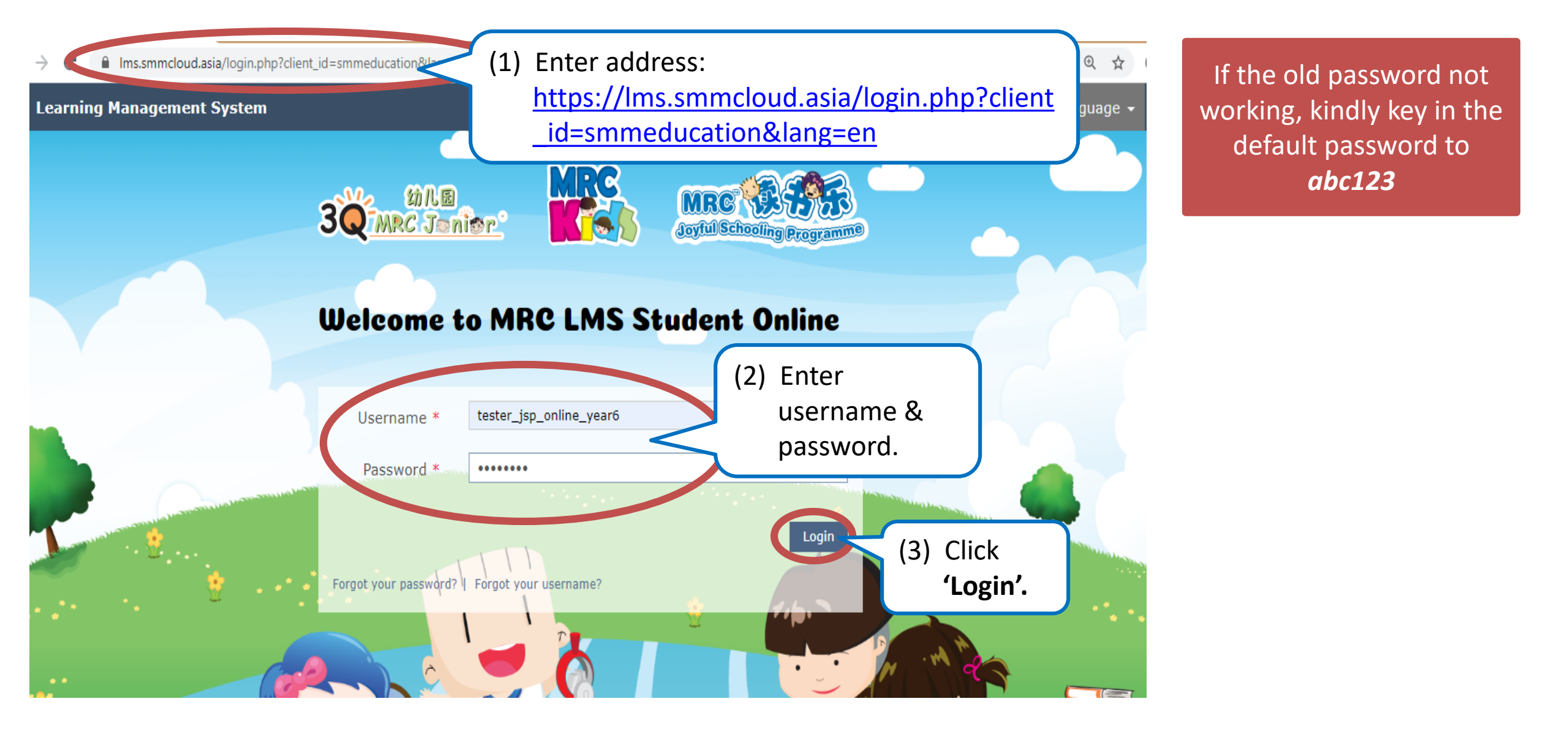

#### **How to access test page?**

| Learning Manag         | ement System                       |     |               |       |      |        |            |    | te 🝷 |
|------------------------|------------------------------------|-----|---------------|-------|------|--------|------------|----|------|
| SMM<br>Education Group | PERSONAL DESKTOP - REPOSITORY -    |     |               |       |      |        |            |    |      |
| Overview               |                                    |     |               |       |      |        |            |    |      |
| Selected Iten          |                                    |     | Caler         | ndar  |      |        |            |    |      |
| JSP Online             |                                    | ) _ |               |       | 🗆 Ju | n 2020 | <b>-</b> D |    |      |
| A Year 6               | Click here go into your home page. |     | <br>Mo        | Tu    | We   | Th     | Fr         | Sa | Su   |
|                        |                                    |     | 8             | 9     | 10   | 4      | 12         | 13 | 14   |
|                        |                                    |     | 15            | 16    | 17   | 18     | 19         | 20 | 21   |
|                        |                                    |     | 22            | 23    | 24   | 25     | 26         | 27 | 28   |
|                        |                                    |     | 29            | 30    |      |        |            |    |      |
|                        |                                    |     |               |       |      |        |            |    | iCal |
|                        |                                    |     |               |       |      |        |            |    | _    |
|                        |                                    |     | Му Р          | ortfo | lios |        |            |    |      |
|                        |                                    |     | Add Portfolio |       |      |        |            |    |      |
|                        |                                    |     |               |       |      |        |            |    |      |
|                        |                                    |     | Mail          |       |      |        |            |    |      |
|                        |                                    |     | n Mail        | (c)   |      |        |            |    |      |

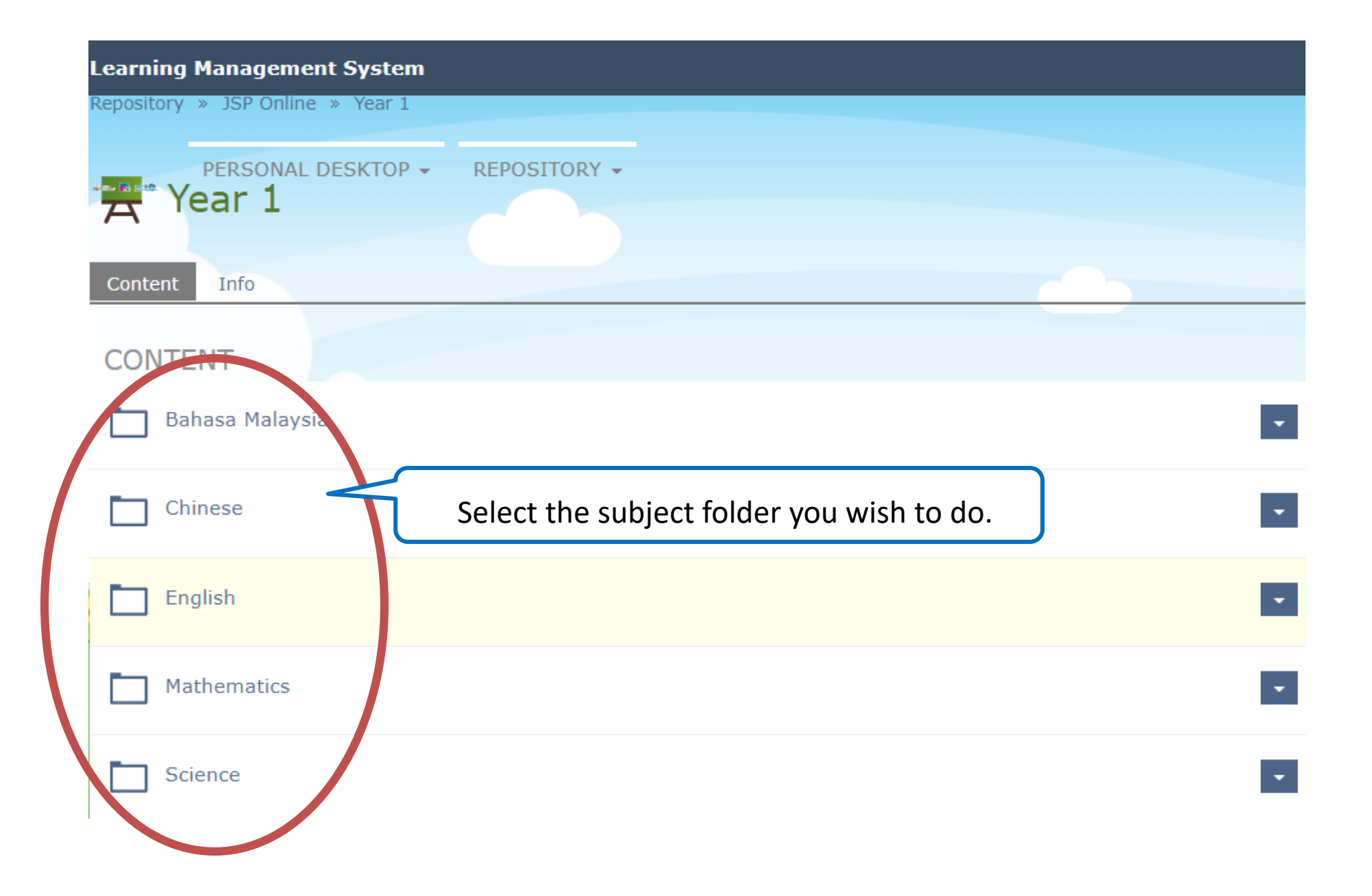

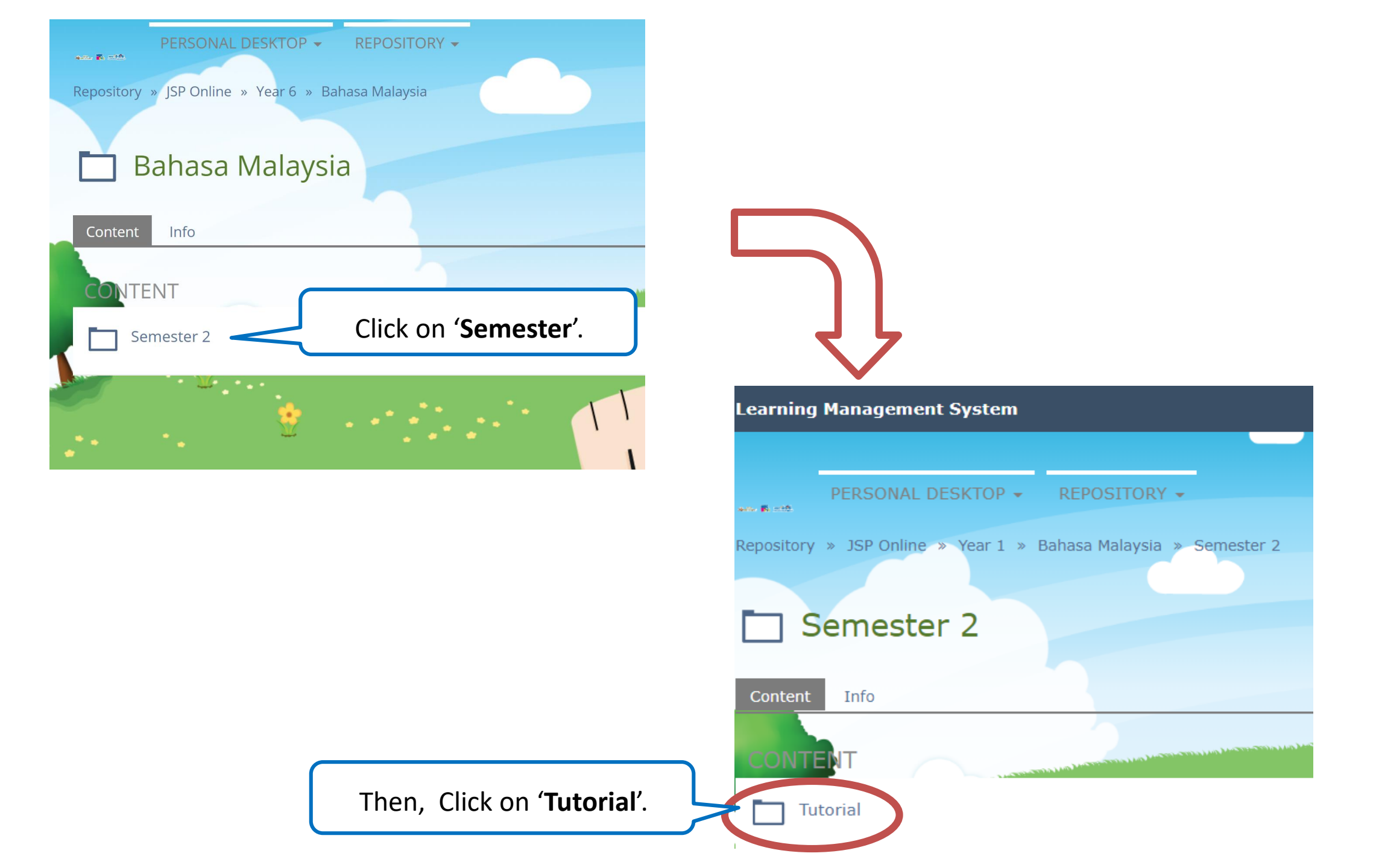

| Learning Management System |                                                                                                    |  |  |  |  |  |  |  |  |
|----------------------------|----------------------------------------------------------------------------------------------------|--|--|--|--|--|--|--|--|
| Repos                      | Repository » JSP Online » Year 1 » Bahasa Malaysia » Semester 2 » Tutorial                                         |  |  |  |  |  |  |  |  |
|                            | PERSONAL DESKTOP - REPOSITORY -                                                                                    |  |  |  |  |  |  |  |  |
| Cor                        | itent Info                                                                                                    |  |  |  |  |  |  |  |  |
| СС                         | NTENT                                                                                                    |  |  |  |  |  |  |  |  |
| X                          | 2020-JSP-BM-STD1-SEM2-TERM1-TEST1-C1<br>System Update In Progress Kata Nama Khas Click on the test you wish to do. |  |  |  |  |  |  |  |  |
|                            | System Update In Progress Kata Adjektif                                                                            |  |  |  |  |  |  |  |  |
| *                          | 2020-JSP-BM-STD1-SEM2-TERM1-TEST1-C3<br>System Update In Progress Kata Ganda                                       |  |  |  |  |  |  |  |  |
| *                          | 2020-JSP-BM-STD1-SEM2-TERM1-TEST1-C4<br>System Update In Progress Penjodoh Bilangan                                |  |  |  |  |  |  |  |  |

#### How to start the test?

| Learning Management System                                                     |                                                                           |  |  |  |  |  |  |  |
|--------------------------------------------------------------------------------|---------------------------------------------------------------------------|--|--|--|--|--|--|--|
| PERSONAL DESKTOP - REI                                                         | POSITORY -                                                                |  |  |  |  |  |  |  |
| Repository » JSP Online » Year 1 » Bahas                                       | a Malaysia » Semester 2 » Tutorial » 2020-JSP-BM-STD1-SEM2-TERM1-TEST1-C1 |  |  |  |  |  |  |  |
| 2020-JSP-BM-STD1-SEM2-TERM1-TEST1-C1  System Update In Progress Kata Nama Khas |                                                                           |  |  |  |  |  |  |  |
| Info Results                                                                   |                                                                           |  |  |  |  |  |  |  |
| Start New Test Pass , Click to start your test.                                |                                                                           |  |  |  |  |  |  |  |
|                                                                                | Show More Information »                                                   |  |  |  |  |  |  |  |
| GENERAL SETTINGS                                                               |                                                                           |  |  |  |  |  |  |  |
| Author                                                                         | Admin 002                                                                 |  |  |  |  |  |  |  |
| Title                                                                          | Title 2020-JSP-BM-STD1-SEM2-TERM1-TEST1-C1                                |  |  |  |  |  |  |  |

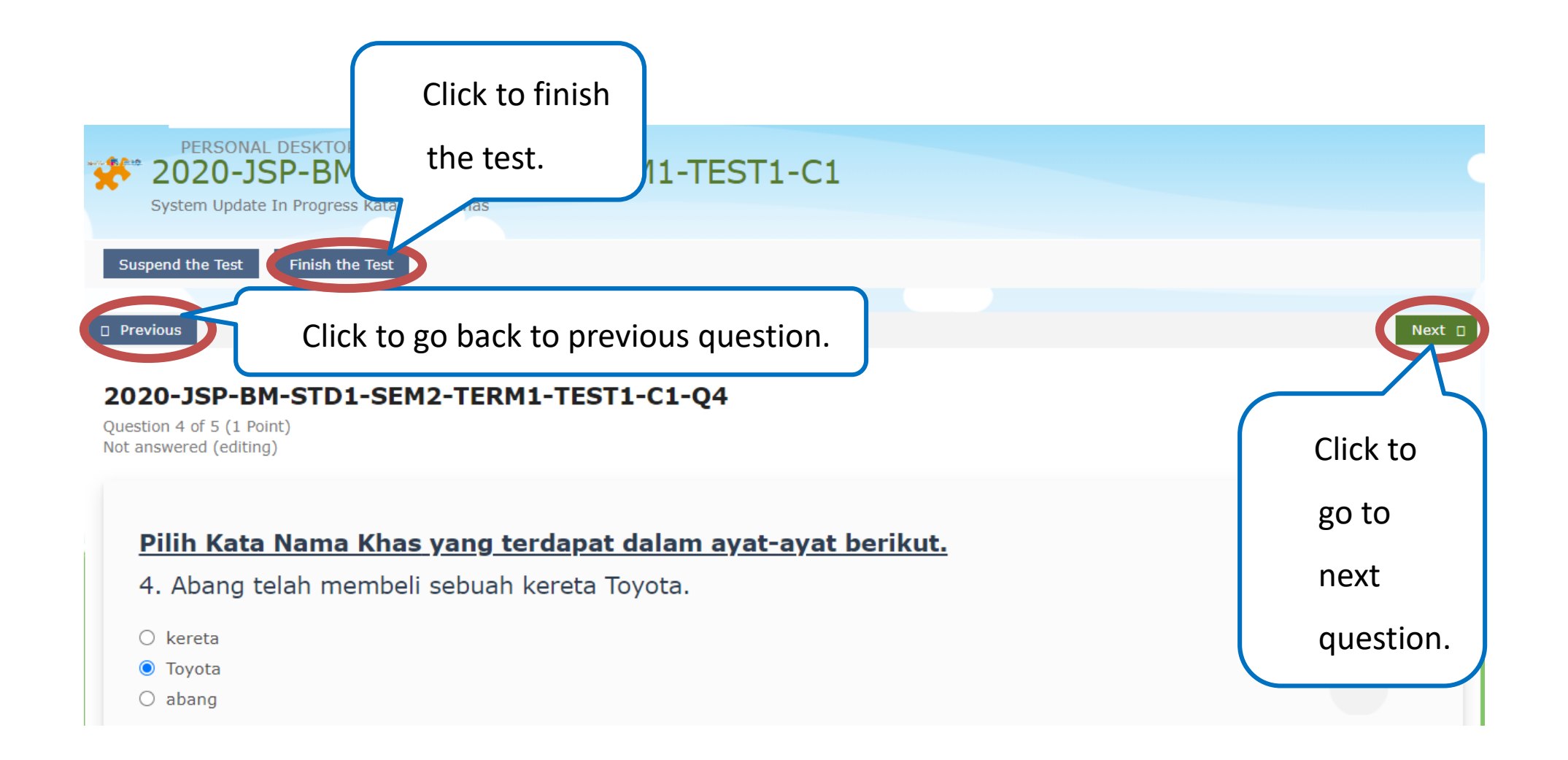

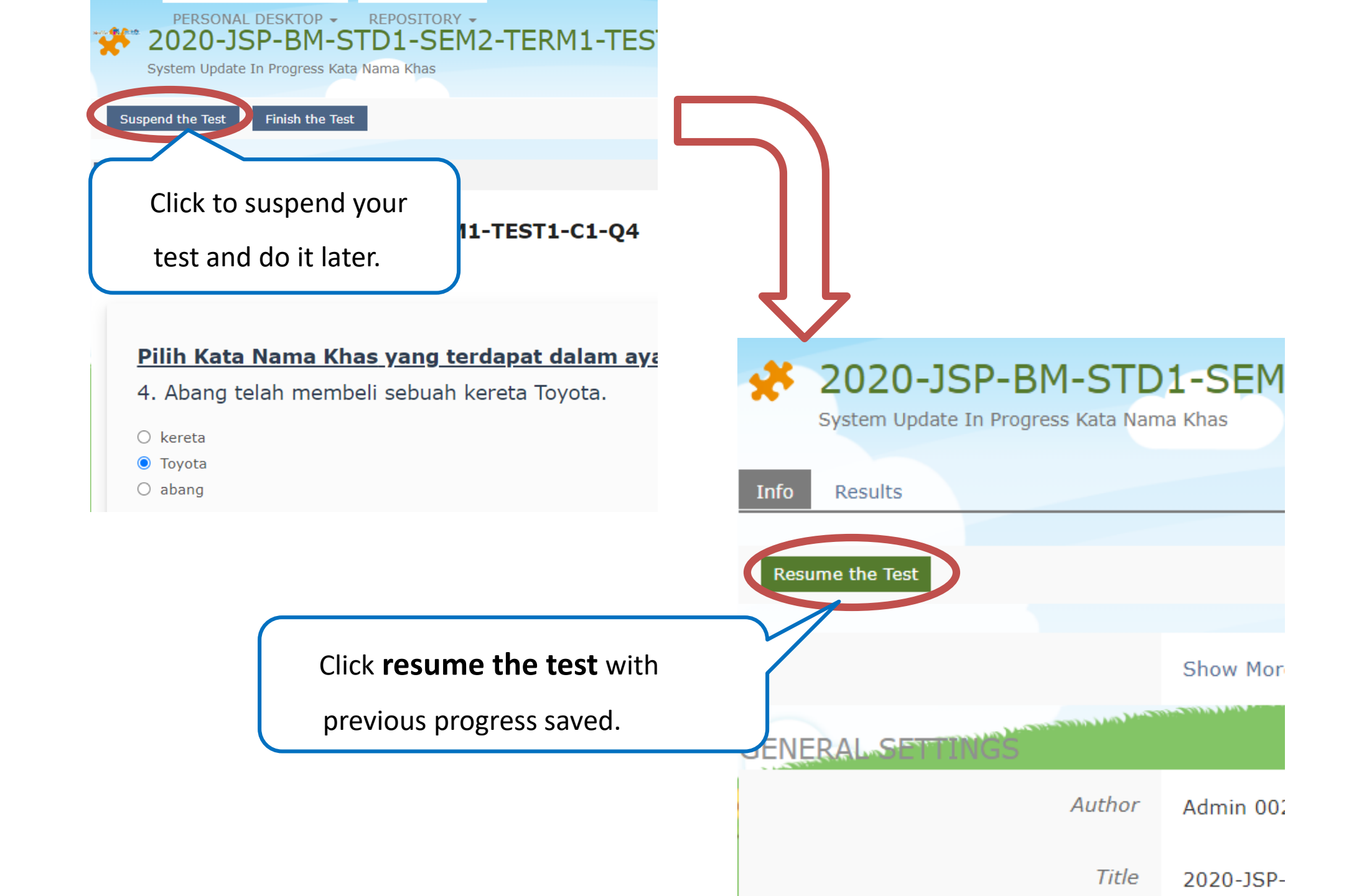

# Types of question & how to answer them?

### **Question type 1: Cloze Questions**

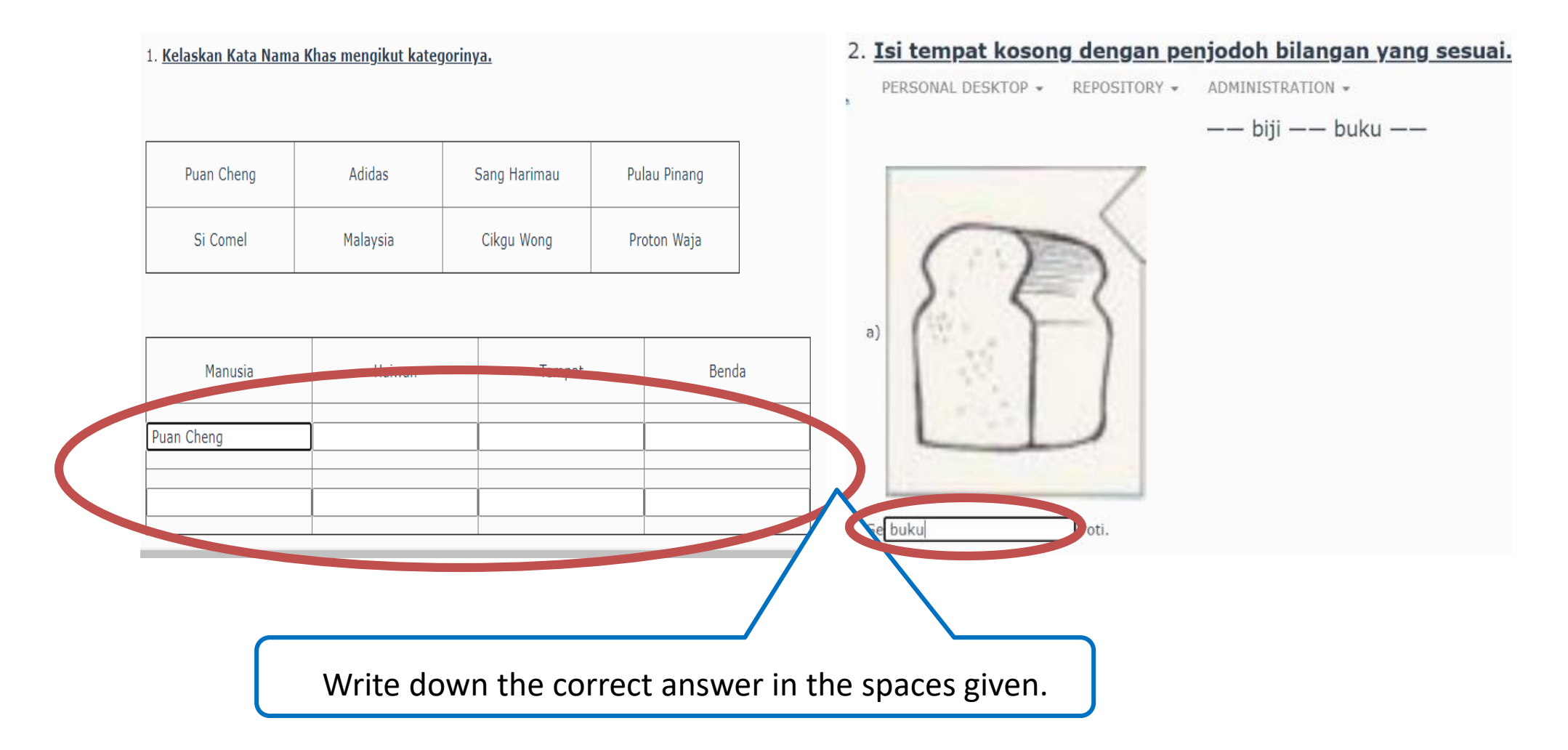

#### **Question type 2: Multiple Choice Questions**

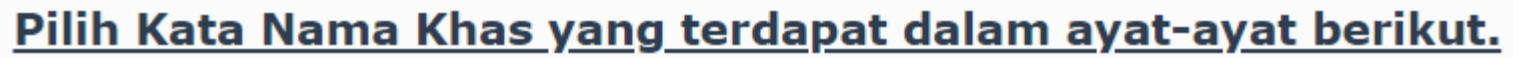

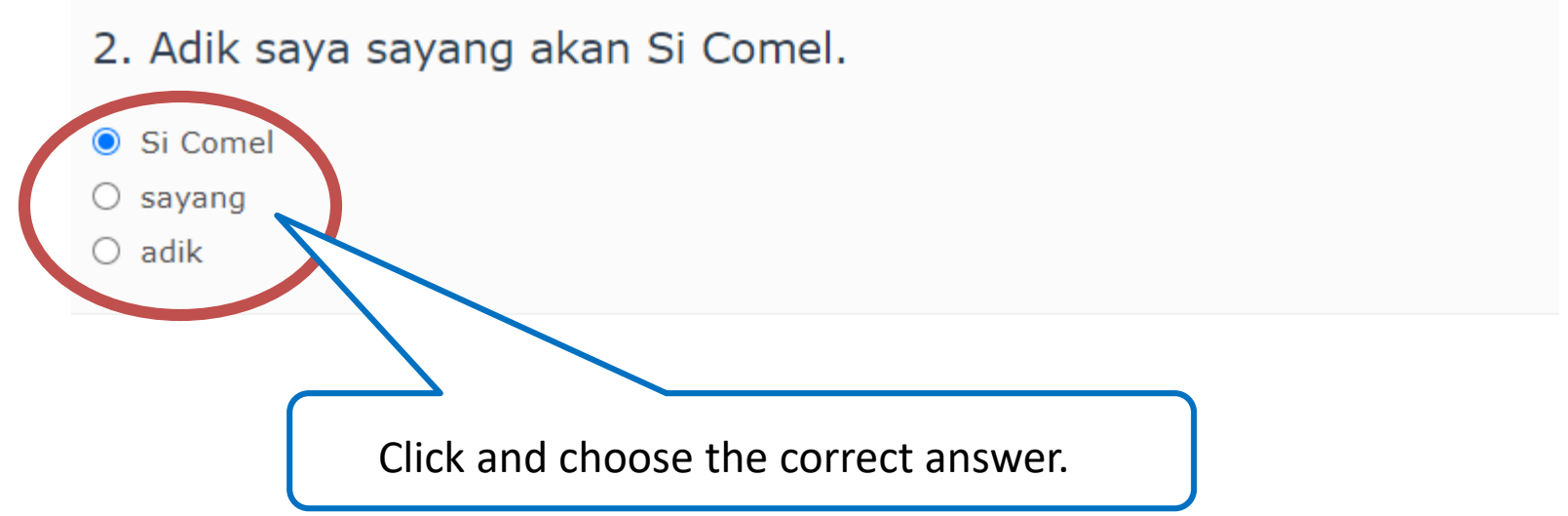

#### **Question type 3: Ordering Questions**

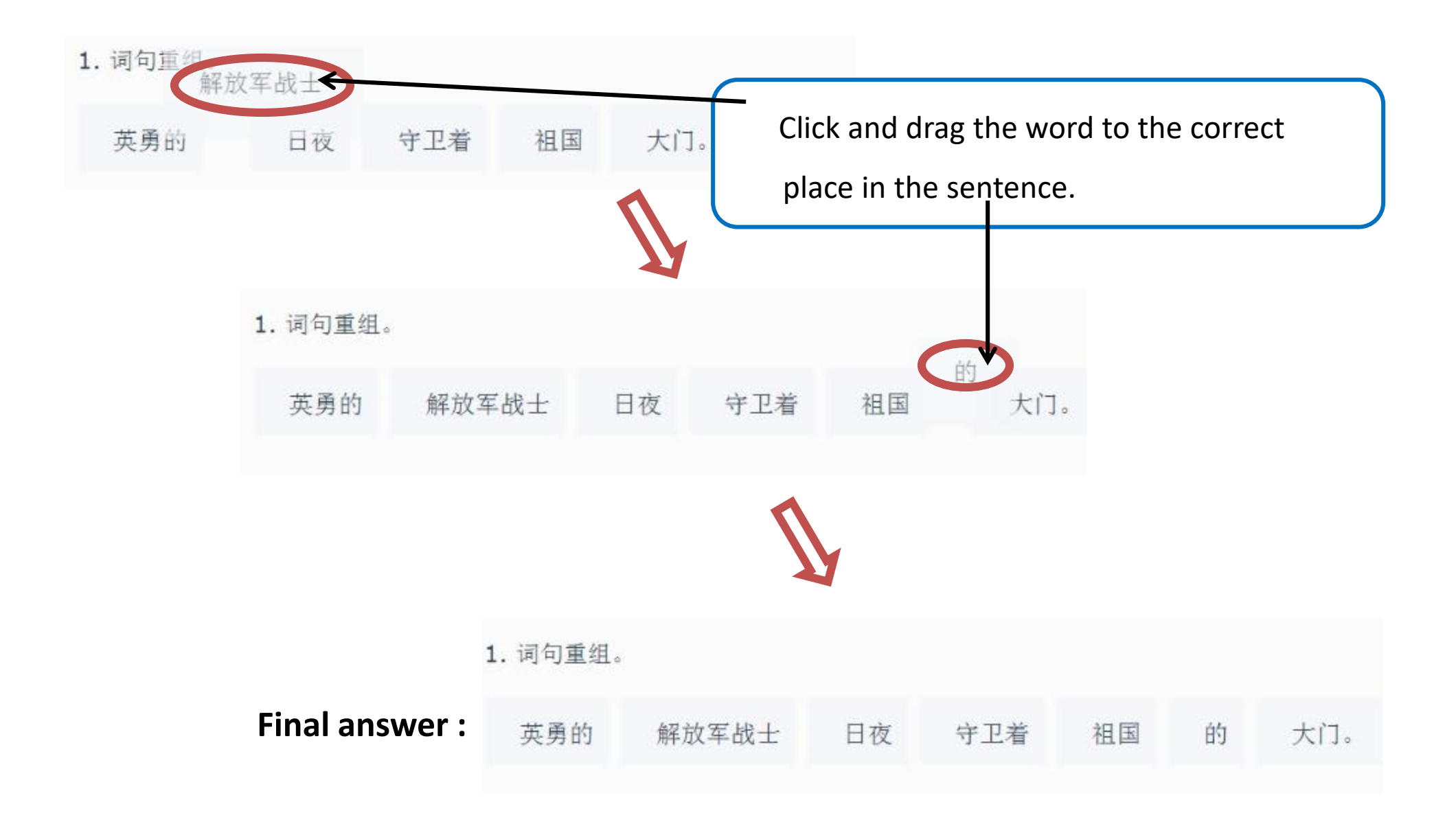

#### **Question type 4: Matching Questions**

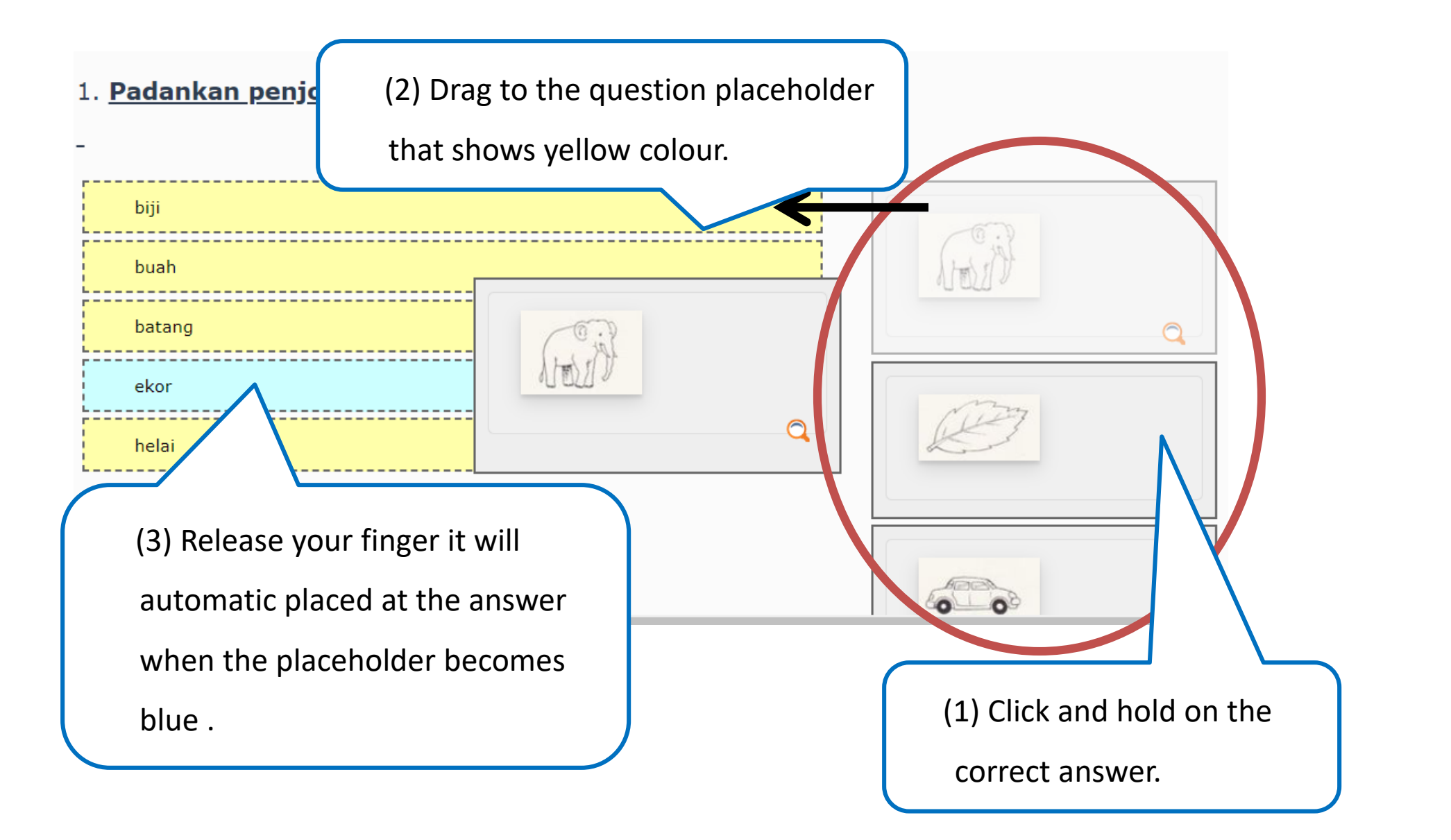

#### How to check your test result?

Info. Results

NAL DESKTOP - REPOSITORY -

Congratulations, you **passed** the test. Your mark is: "passed"

Print PDF Export

Test Results for JSP Online Year 1

| RASS OVERVIE<br>(1 - 3 of 3) | N OF | THE TEST RESULTS    |                    | *****    | - <u>÷</u>     | Row                 |
|------------------------------|------|---------------------|--------------------|----------|----------------|---------------------|
| Scored Pass                  | Pass | Date                | Answered Questions | Points   | Percent Solved |                     |
|                              | 1    | 09. Jun 2020, 08:52 | 0 Of 5             | 0 Of 12  | 0.00%          | Detailed<br>Results |
|                              | 2    | 09. Jun 2020, 09:25 | 2 Of 5             | 2 Of 12  | 16.67%         | Detailed<br>Rei \ts |
|                              | 3    | 09. Jun 2020, 09:33 | 5 Of 5             | 10 Of 12 | 83.33%         |                     |

Click here to know about

your test detailed result.

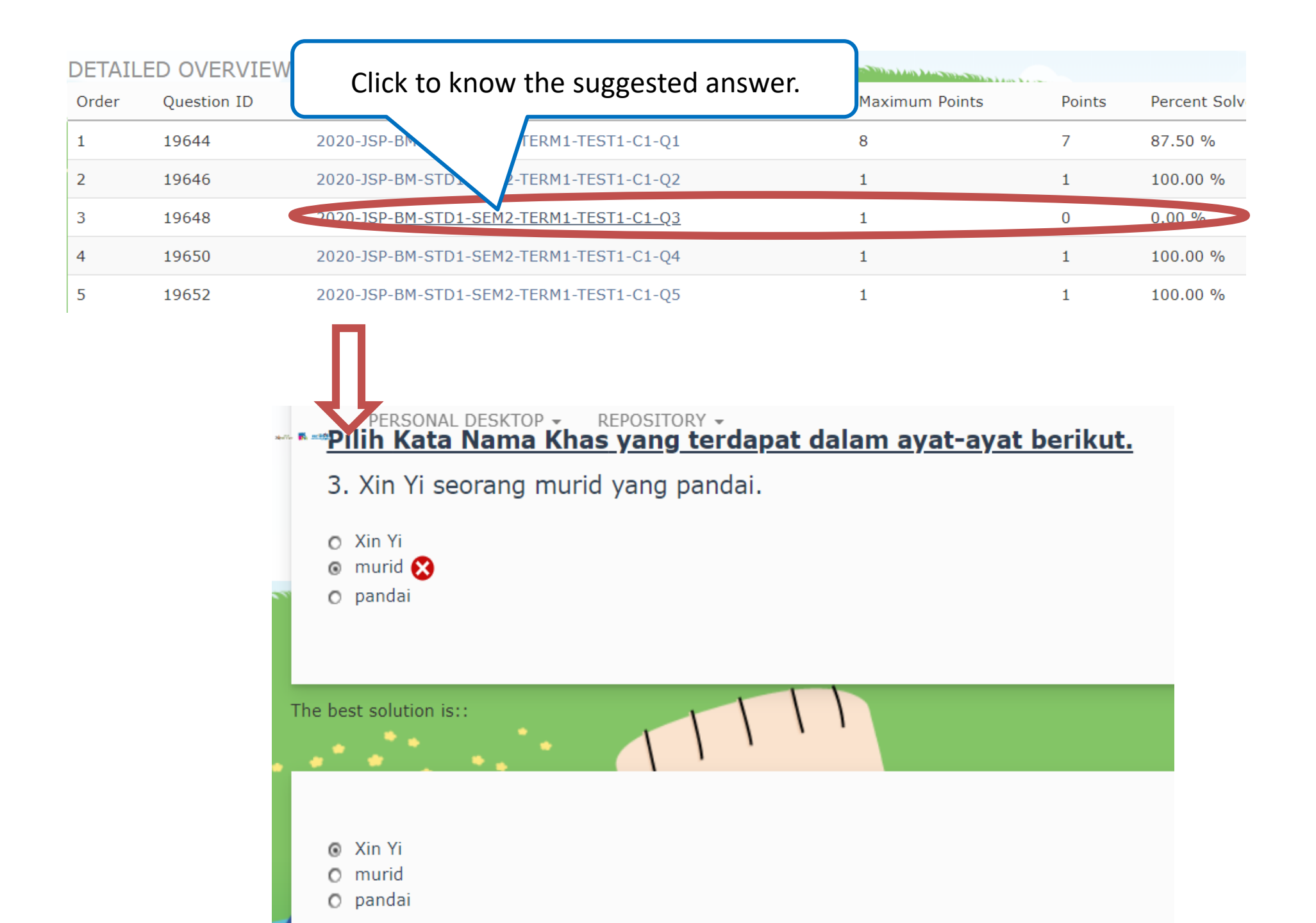

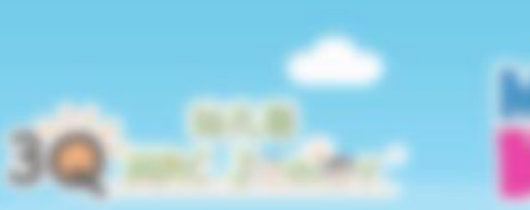

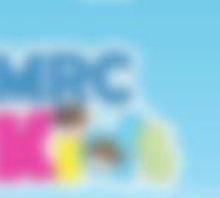

### MRC & TY IN

#### VELEDINE TO MBE LINE Student Online

# If you encounter any issue, kindly refer to your respective principal.

#### Or email us: supportIms@mrc.edu.my

1998 Coloradian Group Ad Right Reserved